①、最快场就和方标的和新导传达到内辖市中小家校、由各中小校的 部份. ④清市场方校根据等级新进行部份。

多州市教育局装发文件(2014)13号

中国教育国际交流协会

际协 [2024] 33 号

## 关于申报 2025 年 YES 项目的通知

各省、自治区、直辖市教育厅(教委),新疆生产建设兵团 教育局,部属各高等学校、部省合建各高等学校:

为贯彻落实习近平主席关于"未来5年邀请5万名美国 青少年来华交流学习"和"推动未来3年法国来华留学生突 破1万人,欧洲青少年来华交流规模翻一番"的重大倡议, 中方发起"青年使者交流学习计划"(Young Envoys Scholarship, 以下简称 YES 项目),中国教育国际交流协会是牵头执行单 位。在 YES 项目框架下,全国各地各校开设了形式多样、各 具特色的来华交流学习项目,切实提升了美国、法国及欧洲 其他国家青少年来华交流学习的规模和质量。根据工作计划, 现启动 2025 年 YES 项目申报工作。具体安排如下:

一、审报时间

2025年1月1日至6月30日期间执行的项目,请于2024 年11月8日前在YES项目综合管理平台完成申报工作(网址: https://www.pmplatform.youthlink.cn)。2025年7月1 日至12月31日期间执行的项目,可提前3个月申报。

### 二、申报要求

申报项目包括但不限于校际交换、短期参访、暑期学校、夏(冬)令营、科研合作、青年论坛等各种形式的短期
项目,以及来华攻读学位的学历项目。

 请认真阅读《YES项目综合管理平台申报指南》,按 要求进行申报,确保申报材料真实、完整、规范。首次填报 请登录管理平台进行机构注册。经办人已完成管理平台机构 注册的,可直接进行项目申报。

3. 交流协会将于项目申报完成后组织专家进行评审, 评 审通过予以立项, 纳入 YES 项目。

三、联系方式

申报过程中如有问题,请与我会联系。

联系人: 高等教育合作部 张老师、徐老师、朱老师

电话: 010-66090069转8006、8041、8082

邮 箱: yes@ceaie.edu.cn

附件: YES 项目综合管理平台申报指南

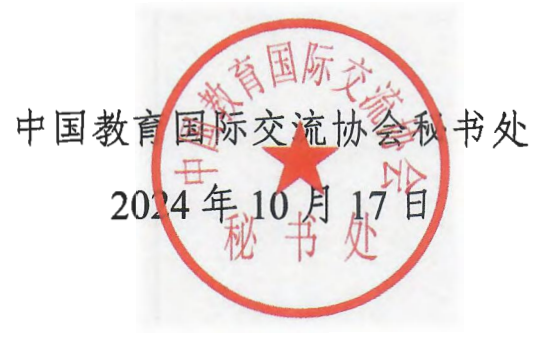

附件

# YES 项目综合管理平台申报指南

一、申报时间

2025年1月1日至6月30日期间执行的项目,请于2024年11月8日前在YES项目综合管理平台完成申报工作(网址: https://www.pmplatform.youthlink.cn)。2025年7月1日至12月31日期间执行的项目,可提前3个月申报。

二、申报要求

申报项目包括但不限于校际交换、短期参访、暑期学校、
夏(冬)令营、科研合作、青年论坛等各种形式的短期项目,
以及来华攻读学位的学历项目。

 申报机构应确保申报材料真实、完整、规范。项目要求 实施路径清晰、实践操作性强。如发现项目存在违反国家有关 法律法规规定、项目申报内容明显不规范或申报材料造假、项 目在执行中存在严重违法违纪问题等任一情况,将不予立项, 并取消该机构下一年度申报资格。

三、申报流程

1. 机构申报。项目经办人登录 YES 项目综合管理平台, 填写机构及负责人信息,按要求上传相关文件资料,提交机构 账号创建申请。已在管理平台完成机构注册的,无需重复申请, 可直接进行项目申报。

2.项目申报.机构申报通过审核后,登录管理平台进入"项目申报管理"页面,按要求填报项目信息后提交,经项目负责人审核后,下载并打印《"青年使者交流学习计划"申报书》,经机构负责人签字并加盖单位公章,上传彩色扫描件至管理平台,确认无误后提交。

3. 专家评审。交流协会初审通过后,将组织专家进行评审。

4. 执行及管理。项目立项后,申报机构应按项目计划认真执行。申报机构应在团组来华前至少30天按规定在管理平台确认团组成员信息。

5. 结项及验收。申报机构应于项目完成后 15 日内在管理 平台进入项目"结项申报"界面,按要求填报项目信息,包括 项目变更情况、项目总结、最终日程和人员名单等相关信息。 填写完成后提交,经项目负责人审核后,下载并打印《"青年 使者交流学习计划"总结报告书》,经机构负责人签字并加盖 单位公章,上传彩色扫描件至管理平台,确认无误后提交。交 流协会将组织专家对项目实际执行情况进行评估验收。

6. 满意度调查。YES 项目组将随机向项目参与人员发送满 意度调查,收集项目参与人员反馈,对项目进行不定期评估。

四、管理平台操作要点

#### 1. 注册及登录

(1)建议使用 360 极速、Edge、谷歌浏览器,登录管理 平台。

(2)项目经办人点击"立即注册",输入账号、密码(建 议设置大小写加数字和特殊符号)、手机号码、验证码等信息 进行账号注册。注册成功后,使用账号和密码登录。

(3)机构申报审核通过后,项目负责人凭用户名、密码(用户名和初始密码将在机构申报审核通过后,以短信形式发送至预留手机号)和手机验证码登录。

### 2. 首页

查看通知公告等。

#### 3. 机构申报

(1)项目经办人点击左侧菜单"机构申报",进入相应申报页面,填写页面信息(\*号为必填项目),未提交前可进行修改。

(2)填写完成且确认信息准确无误后,可点击"提交"按 钮提交机构注册申请。提交后不能修改,等待审核。如审核不 通过,须按要求修改后重新提交。

**注意事项:** 机构申报需要上传 1) 加盖公章的法人营业执 照或组织机构代码证等证件副本或证明材料; 2) 加盖公章的账 号注册授权委托书(请登录管理平台下载模板); 3) 经办人身 份证扫描件。请提前准备好相关材料。单个文件以不超过10M的 PDF 版本上传。

(3)项目负责人点击左侧菜单"机构申报"→"机构信息查询",进入相应查看页面。

#### 4. 项目申报

(1)机构申报经审核通过后,项目经办人可登录管理平台, 点击左侧菜单"项目申报"→"项目申报管理",进入相应申报页面。点击"新增"按钮,添加并保存项目基本信息,按界面显示内容,逐项填写申报机构信息、项目方案、人员、日程、经费等。未提交前可进行修改。

(2)所有信息填写完成且确认无误后,可点击"提交"按 钮提交。项目申报会发至项目负责人审核。

 (3)项目负责人登录管理平台,点击左侧菜单"项目申报"
→"项目申报管理",进入相应审核页面。选中待审核的项目, 点击右侧"审核"按钮,可查看项目信息,并填写审核意见。
如项目填写不符合要求,可选择"不通过",并写上审核意见, 退回至项目经办人修改后重新提交。

(4)项目负责人审核通过后,经办人登录管理平台下载 《"青年使者交流学习计划"申报书》PDF版本,由机构负责 人签字、机构盖章后,将扫描件上传管理平台,点击"提交" 待审核。如项目负责人审核未通过,须按要求修改后重新提交。 在提交至交流协会初审前,项目经办人可点击"撤回"按钮, 修改项目。

(5)如项目申报时已执行完成,可进入"项目申报"→"项目成果展示"页面,点击"新增"按钮,上传不超过5张精选照片(以时间、地点、人物和事件命名)、精选视频(2分钟时长)和学员故事。

注意事项: 1)标识\*字段为必填内容; 2)"状态"栏可 查看项目申报进展状态; 3)填写人员信息部分,可点击"新增" 依次填写人员信息; 4)活动日程上限为 14 天。如有授课安排, 请填写课程名称,授课人姓名和职称,课时数等,在日程和经 费申请填报中需保持一致。如为学历项目,项目内容、方案、 日程等从简填写,经费内容无需填写。

5. 用户设置

点击右上角用户名,进入"个人中心",可维护基本资料、 修改密码等。如忘记密码,请联系管理平台技术支持人员。